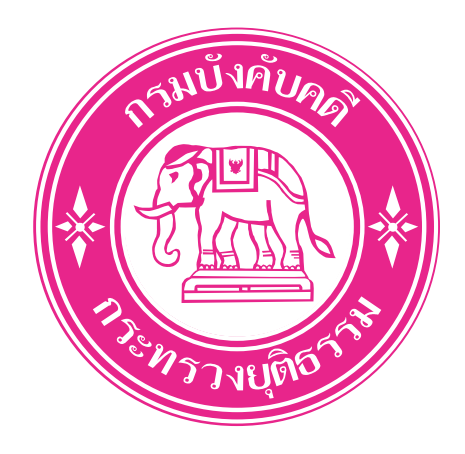

# , ดูมือการใช<sup>้</sup>งานระบบสอบถามสถานะคดี

# http://www.led.go.th/

# สารบัญ

| เรื่อง                                           | หน้า |
|--------------------------------------------------|------|
| การลงทะเบียนผู้ใช้ใหม่                           | 3    |
| หน้าจอโปรแกรมต่างๆ                               | 5    |
| หมวด (ตรวจสอบข้อมูล)                             |      |
| -บังกับกดีแพ่ง                                   | 6    |
| -บุกคลล้มละลาย                                   | 6    |
| -สถานการณ์พื้นฟูของลูกหนี้                       | 7    |
| -ค้นหาประกาศเจ้าพนักงานพิทักษ์ทรัพย์             | 7    |
| หมวด (แสดงสถานะความเคลื่อนไหวของลูกหนี้รายเดือน) | 8    |

## การลงทะเบียนผู้ใช้ใหม่

เข้าสู่เว็บไซต์กรมบังคับคดี > คลิกเข้าสู่ระบบสอบถามสถานะคดี

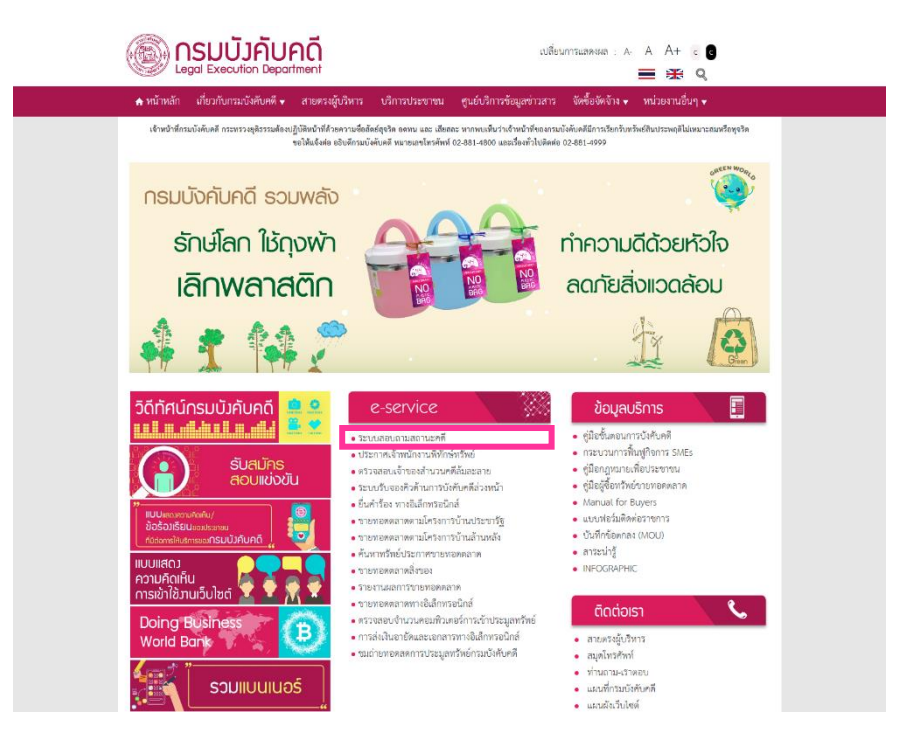

2. คลิกลงทะเบียน(ในกรณีที่ลงทะเบียนไว้แล้วสามารถ Login เข้าใช้ไค้เลย)

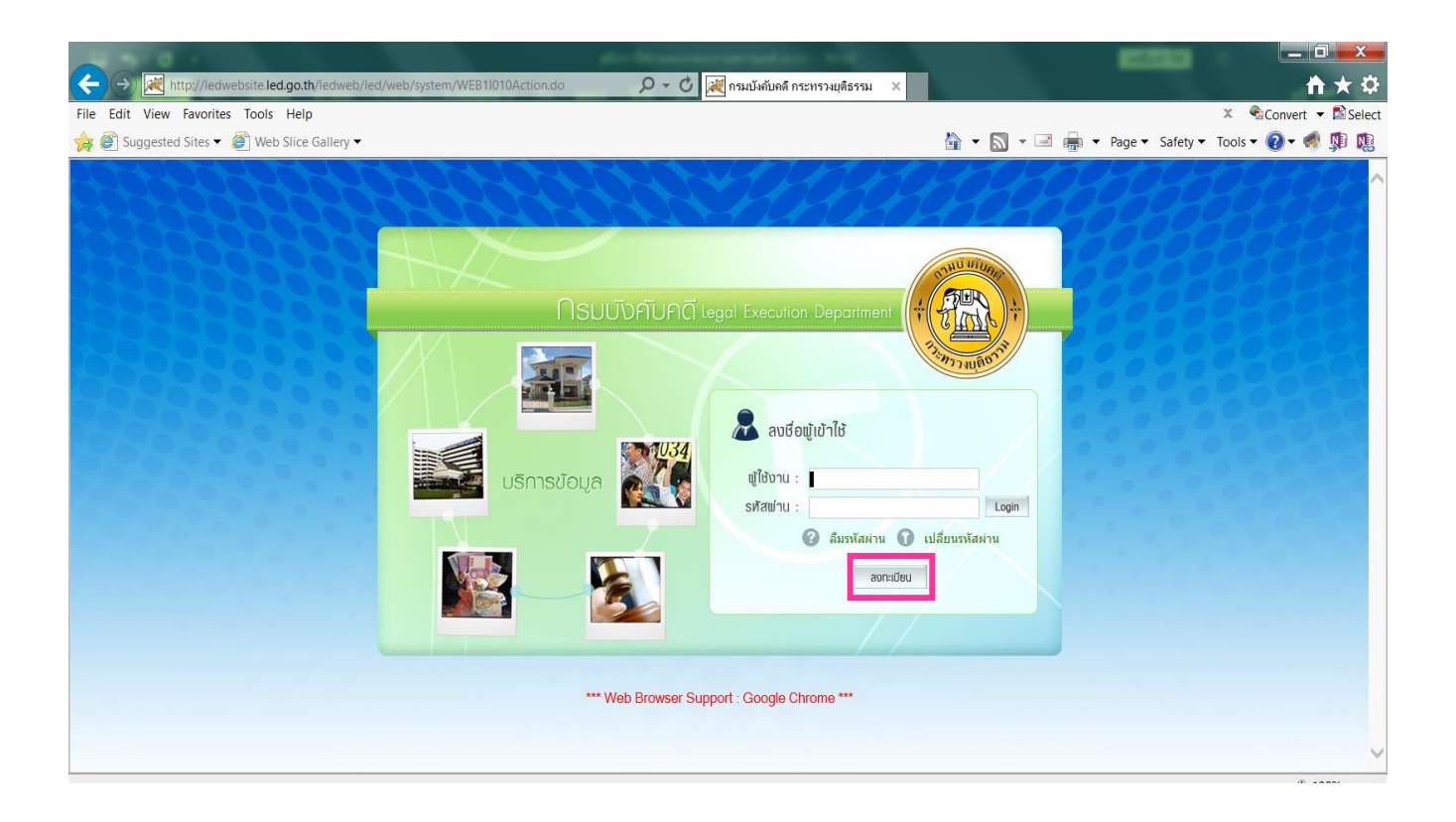

 เป็นหน้ารายละเอียดของการลงทะเบียน(แนะนำให้กรอกให้ครบทุกช่อง) เมื่อกรอก ครบแล้วกด "ตกลง"

| A BOOK AND A STOCKASTING                        |                           | de-Managementality and                                      |                                |                                 |
|-------------------------------------------------|---------------------------|-------------------------------------------------------------|--------------------------------|---------------------------------|
| Attp://ledwebsite.led.go.th/ledweb/led/web/syst | em/WEB11030Action.do      | 🔎 - 🗘 😿 กรมบังคับคดี กระทรวงยุติธรรม                        | ×                              | <b>↑</b> ★ ₽                    |
| File Edit View Favorites Tools Help             |                           |                                                             |                                | 🗶 👻Convert 👻 🖾 Select           |
| 🙀 🖉 Suggested Sites 👻 🆉 Web Slice Gallery 🕶     |                           |                                                             | 🚵 🕶 🖾 👻 🚍 🖶                    | Page 🔹 Safety 👻 Tools 👻 🕢 📌 🦚 🎼 |
| A CONTRACTOR OF CONTRACTOR                      |                           | สถัติผู้เข้าชมเดือนนี้ อารองจา                              | สถิติผู้เข้าชมทั้งหมด 🛪อสอรสาว | CHOLOGH!                        |
| (*(????)*                                       | กรมบังกับคด               |                                                             | 🔒 กลับหน้าหลั                  | 1000000                         |
| A CONTRACTOR OF CONTRACTOR                      |                           |                                                             |                                | 60000000                        |
|                                                 | ນສະນວກີດໃຫຍ່              |                                                             |                                | 0000000                         |
| - AUNICIDI                                      |                           |                                                             |                                | 0000000                         |
| LAND MATTER                                     | เบอนถูกพองพรบถ่วนแลว พาก  | A THIS IN THE TRANSPORT                                     |                                | 000000                          |
| ințiu i                                         | รอกขอมูล เหครบถวนและถูกคล | งครงตามความเป็นจรง เพลบระเยชนตอตวหานเอง                     |                                | 000000                          |
|                                                 | *สมัสนใช้(usomamo)        | • THE WILL                                                  |                                |                                 |
|                                                 | -รพผฐาย(username)         |                                                             |                                |                                 |
|                                                 | тинни                     |                                                             |                                |                                 |
|                                                 | ายนยนรหลผาน               | 14. 4-94.0                                                  |                                | A State of the second second    |
|                                                 | * daulau via              | - เขาหล่ะขะมหาหลุก                                          |                                |                                 |
|                                                 | *án                       |                                                             |                                |                                 |
|                                                 |                           |                                                             |                                |                                 |
|                                                 | -илиаца                   |                                                             |                                |                                 |
|                                                 | ตานาหนาภาษาองกฤษ<br>      |                                                             |                                |                                 |
|                                                 | ชอภาษาองกฤษ               |                                                             |                                |                                 |
|                                                 | นามสกุลภาษาองกฤษ          |                                                             |                                |                                 |
|                                                 |                           |                                                             |                                |                                 |
|                                                 |                           |                                                             |                                |                                 |
|                                                 |                           |                                                             |                                |                                 |
|                                                 |                           |                                                             |                                |                                 |
|                                                 |                           |                                                             |                                |                                 |
|                                                 | เขต/อำเภอ                 |                                                             |                                |                                 |
|                                                 | จังหวัด                   |                                                             |                                |                                 |
|                                                 | รหัสไปรษณีย์              |                                                             |                                |                                 |
|                                                 | เบอร์โทรศัพท์             |                                                             |                                |                                 |
|                                                 | เบอร์มือถือ               |                                                             |                                |                                 |
|                                                 | *o-mail                   |                                                             |                                |                                 |
|                                                 | เลือกรูปภาพ :             |                                                             |                                |                                 |
|                                                 |                           |                                                             |                                |                                 |
|                                                 | _                         | หมายเหตุ : กรุณากรอกข้อมูลในช่องที่มีเครื่องหมาย * ให้ครบถ้ | วัน                            |                                 |
|                                                 | รหัสยืนยัน:               | 4y8n2 😌                                                     |                                |                                 |
|                                                 | ใส่รหัส:                  | พิมพ์สัวอักษรที่แสดงในรูปภาพ                                |                                |                                 |
|                                                 |                           | ตกองยกเล็ก                                                  |                                | ~                               |

#### <u>\*\*เมื่อลงทะเบียนถูกต้องครบถ้วนแล้ว ท่านสามารถเข้าใช้งานระบบได้ทันที\*\*</u>

## หน้าจอโปรแกรมต่างๆ

1. ทำการ Login เข้าสู่ระบบ

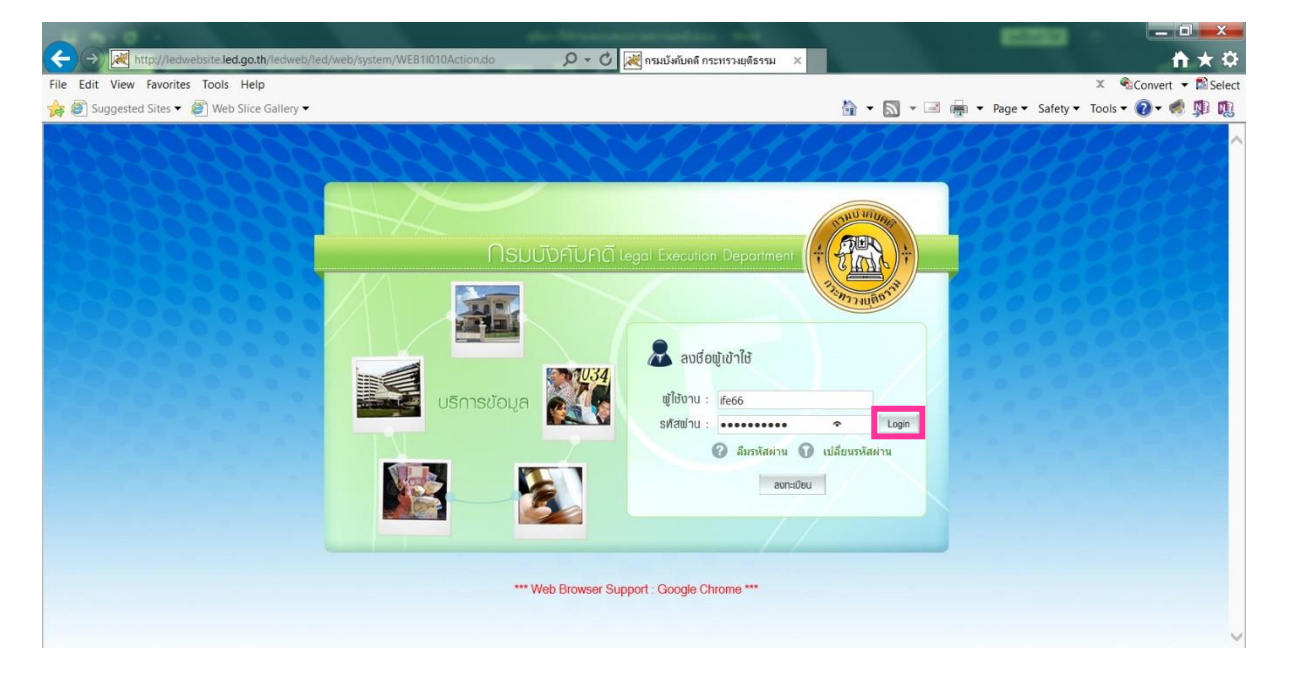

2. เมื่อทำการ Login เข้ามาแล้วจะพบการหน้าเมนูแสดงรายละเอียดของระบบต่าง ๆ ดังรูปด้านล่าง

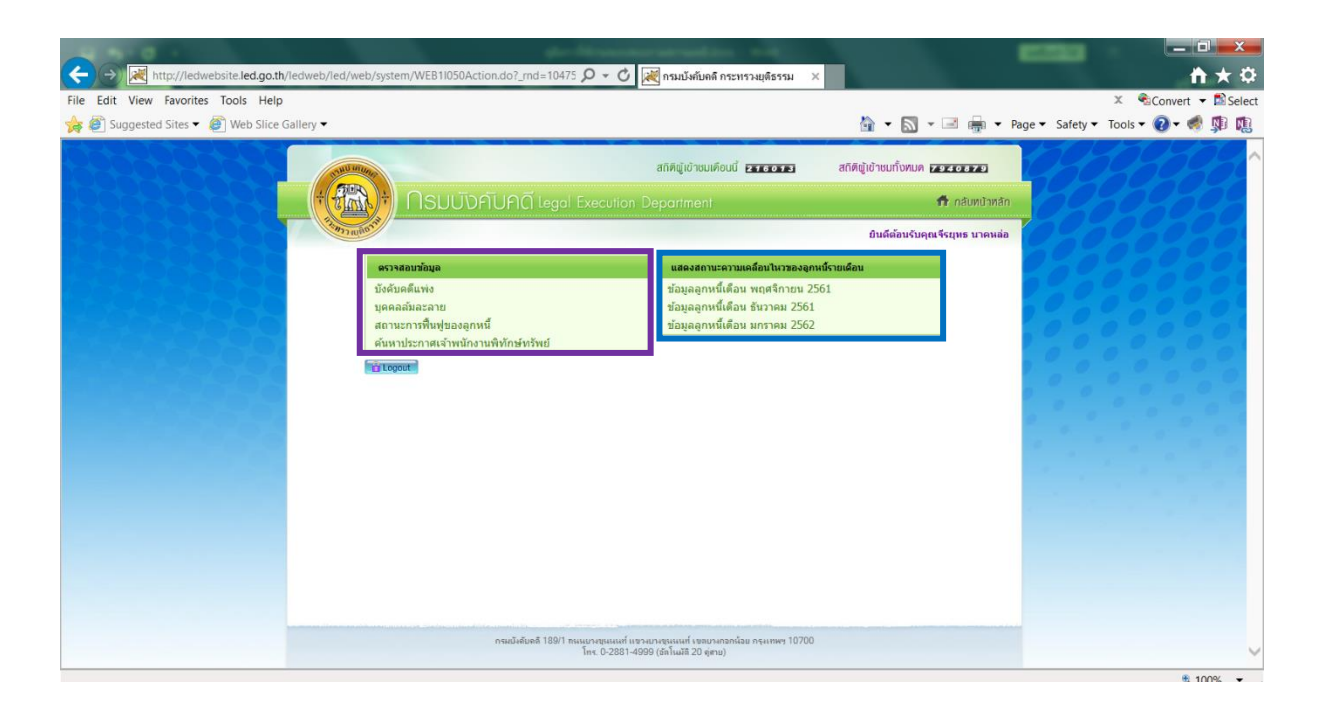

#### ตรวจสอบข้อมูล

- (1.) บังคับคดีแพ่ง
- (2.) บุคคลล้มละลาย

**แสดงสถานะความเคลื่อนไหวของลูกหนี้รายเดือน** (ข้อมูลลูกหนี้ย้อนหลัง3เดือน-ล่าสุด)

- (3.) สถานการณ์พื้นฟูของลูกหนี้(4.) ค้นหาประกาศเจ้าพนักงานพิทักษ์ทรัพย์

# ตรวจสอบข้อมูล

## (1.) บังคับคดีแพ่ง

| A 4-0 -                                                 | de-Meaningtoniation with                                                                                                    |                                             |
|---------------------------------------------------------|----------------------------------------------------------------------------------------------------|---------------------------------------------|
| ( >) ( http://ledwebsite.led.go.th/ledweb/led/web/syste | em/WEB2Q010Action.do 🔎 🗸 🕻 สี่ กรมบังกับคดิ กระทรวงยุติธรรม 🗙                                                                                                    | <b>↑</b> ★♀                                 |
| File Edit View Favorites Tools Help                     |                                                                                                    | 🗴 🔹 Convert 👻 🖾 Select                      |
| 🙀 🕘 Suggested Sites 👻 🙋 Web Slice Gallery 👻             |                                                                                                    | 🟠 👻 🔝 👻 🖷 🔹 Page 🕶 Safety 🕶 Tools 🕶 🕢 😻 🧊 🔃 |
| File Edit View Favorites Tools Help                     | <u>້າດຄັບຄຸດາ</u><br>ອູດ<br>ແລະກັບກົມ / ແລະມັນທີ<br>ສາສ ຜູ<br>ສາສ ຜູ<br>ສາສ ຜູ<br>ສາສ ຜູ<br>ສາມ ທີ່ມີເປັນ<br>ສາມ ທີ່ມີແມ່ນ<br>ກາຍແມ່ນແລະການຜູ້ມີເຫດັ່ງ ແລະການແລະປະມູນລາຍ<br>ທີ່ມາ ການ ການ ທີ່ມີການ ແມ່ນການ<br>ໂຄ່າກຳລັ : ການເຄັ່ງ ແມ່ນການ ແມ່ນການ<br>ໂຄ່າກຳລັ : ການເຄັ່ງ ແມ່ນການ ແມ່ນການ<br>ໂຄ່າກຳລັ : ການເຄັ່ງ ແມ່ນການ ແມ່ນການ | X Convert ~ Diselect                        |
| เดขที่เก็บ                                              | ศาล คดีหมายเดชดำที่ คดีหมายเลขแดงที่ โ                                                                                                    | จทก์ จำเลย สำนวน                            |
|                                                         |                                                                                                    |                                             |
|                                                         |                                                                                                    |                                             |
|                                                         |                                                                                                    |                                             |
|                                                         |                                                                                                    | ~                                           |

### (2.) บังคับคดีล้มละลาย

| STATE INTERNA                                                                                                    |                                                                                                    | สกิติผู้เข้าชมเดือน                | ŭ <b>112651</b>     | สกิติญัเข้าชมทั้งหม        | JN 9445882           | and                                                                                                    |  |
|----------------------------------------------------------------------------------------------------|----------------------------------------------------------------------------------------------------|------------------------------------|---------------------|----------------------------|----------------------|----------------------------------------------------------------------------------------------------|--|
|                                                                                                    |                                                                                                    |                                    |                     |                            | 📅 กลับหน้าหลัก       | n 69505                                                                                                    |  |
| Nimonullonia                                                                                                    |                                                                                                    |                                    |                     | ย <mark>ินดีต้อนร</mark> ั | ับคุณจีรยุทธ นาคหล่อ | 020200                                                                                                    |  |
| สอบถามบุดคลลัง                                                                                                    | เละลาย                                                                                                    | •                                  |                     |                            |                      | 00000                                                                                                    |  |
| เงื่อนไขในการสืบค้นข้อมูล                                                                                                    |                                                                                                    |                                    |                     |                            |                      |                                                                                                    |  |
| ศาล                                                                                                    | Q                                                                                                    |                                    |                     |                            |                      | 0 0 0 0                                                                                                    |  |
| คดีล้มละลายหมายเลข<br>                                                                                                    | ดำที่ /                                                                                                    | -                                  |                     |                            |                      | 0000                                                                                                    |  |
| คตลมละลายหมายเลข                                                                                                    | แดงท /                                                                                                    |                                    |                     |                            |                      | 0.000                                                                                                    |  |
| ชื่อที่ตรวจสอบ                                                                                                    |                                                                                                    |                                    |                     |                            |                      |                                                                                                    |  |
| ชื่อที่ตรวจสอ                                                                                                    | ม  ค้นหาดำยินต้นด้วย ⊻                                                                                                    |                                    |                     |                            |                      |                                                                                                    |  |
| นามสกุล                                                                                                    | Instanti (undin difunce                                                                                                    |                                    |                     |                            |                      | 1                                                                                                    |  |
| เสขบระจาดวา                                                                                                    | กระยายน/ กระบบนนพบุคคล                                                                                                    |                                    |                     |                            |                      | and the second second s |  |
| <ol> <li>ถึงมีองรรงค์แหรน์<br/>ไม่ต้องรริมหนังวิมัท หรื<br/>เช่น ปรังกัดในองรับนี้<br/>หันห์ อินแอรร์เซน์<br/>หันห์ อินแอรร์เซน์<br/>ใน</li> </ol> | ມູລາວັລນຸ້ມສ່ານ ປະຈິນ ເດັດມີຄົງເຄດຍ ໄດ້ທີ່ມາ<br>ວ ນ້ວຍູ້ແລະ ສຳມາສົ່ວເຮັດ ເຊິ່ງເຊິ່ງເຊິ່ງເຊິ່ງເຮັດ<br>ນ້ຳເກີດ ໄດ້ມີເອົາເອັດເຊັ່ງເຊິ່ງເຊິ່ງເຊິ່ງເຊິ່ງເຊິ່ງເຊິ່ງເຊິ່ງ<br>ກາດຄົບນາດີໄດ້<br>ເຫັນ: <b>ອີລຸເວບູລີ</b><br>ເຫັນ: ສຳມາສົ່ງຂັດປະຈຳໃນແລະ | แหล่องที่จะนา ในช่องข้อ<br>โองชื่อ | 8                   |                            |                      |                                                                                                    |  |
| รายการที่คันพบ                                                                                                    |                                                                                                    |                                    |                     | ดดีหมายเล                  | 2.21                 |                                                                                                    |  |
| รายที่                                                                                                    | ชื่อที่ดรวจสอบพบ                                                                                                    | เรื่องที่                          | ศาล                 | ด่าที่                     | แดงที่               |                                                                                                    |  |
|                                                                                                    |                                                                                                    |                                    |                     |                            |                      |                                                                                                    |  |
|                                                                                                    |                                                                                                    |                                    |                     |                            |                      |                                                                                                    |  |
|                                                                                                    |                                                                                                    |                                    |                     |                            |                      |                                                                                                    |  |
|                                                                                                    |                                                                                                    | d                                  |                     | 1.                         |                      |                                                                                                    |  |
|                                                                                                    | กระบังคับคลี 189/1 กหนุบางขุนห                                                                                                    | หที่ แขวงบางขนูหนที่ เขตบางกอง     | กน้อย กรุงเทพฯ 1070 | 0                          |                      |                                                                                                    |  |
|                                                                                                    | lns. 0-2                                                                                                    | 381-4999 (อัลโนมัติ 20 จุ่สาย)     |                     |                            |                      |                                                                                                    |  |

## (3.) สถานะพื้นฟูของลูกหนี้

|                                                  | บับคับคดี Legal Execution Depo                                                                                                    | rtment                                                                                     |                                  | 🛱 ກລັບກ                   | าน้าหลัก |
|--------------------------------------------------|----------------------------------------------------------------------------------------------------|--------------------------------------------------------------------------------------------|----------------------------------|---------------------------|----------|
| aum.ca                                           |                                                                                                    |                                                                                            |                                  | ยินดีต้อนรับคุณจีรยุทธ น  | เาคหล่อ  |
| • สอบถามสถานะกา•                                 | เฟ็นฟูของลูกหนึ่ 🏼 🌒                                                                                                    |                                                                                            |                                  |                           | 000      |
| เงื่อนไขในการสืบค้นข้อมูล                        |                                                                                                    |                                                                                            |                                  |                           | 200      |
|                                                  | **** ดำแนะปาในการอื่มดันข้อมูล<br>ถ้าต้องการค้นหาข้อมูลห่างมุ่นส่วน ปรัสท หรือปิดิญล<br>ไม่ต้องทีมหนึ่งสิม หรือ น่างมุ่นส่วน ส่วนข้องสกุดไม่<br>เช่น ปรัสท์ติเมตอร์เนชั้น จำกัด ไปกับหวัา อินเตอร์เน<br>ข้องว่างราชางอิมเตอร์เนชั้น กับ จำกัด ไปกันกรวรรด | ล ให้พิมพ์แต่ชื่อที่จะหา ใน<br>้องใส่<br>วัน จำกัด ในช่องชื่อ<br>2 ถ้าหาข้อมูลไม่เจอให้ลอง | เช่องชื่อ<br>เดาะวรรด 1 หรือ พิม | เพ้ อินเดอร์เนชั่น แล้ว   |          |
| าทัลยืนบั<br>ไส่งหั                              | Aunio a                                                                                                    | niān                                                                                       |                                  |                           |          |
| าหัสบินบัง<br>ใส่งหัง<br>รายการที่คินพบ          | รั <mark>รรร์ pm</mark><br>ชัมพัวธักษรที่แสลงในรูปภาพ<br>ศัมหา ซ                                                                                                    | niăn                                                                                       |                                  |                           |          |
| าหัลยินบัง<br>ใส่งหัง<br>รายการก็คับแบ<br>รายที่ | รั <mark>รรร์ (รางการที่แสองในรูปภาพ</mark><br>พัมพ์ต่อภาษรที่แสองในรูปภาพ<br>คันทา ข<br>ชื่อที่ครวจตอบพบ                                                                                                    | าเล้า<br>ศาล -                                                                             | คดี:<br>ดำที                     | หมายเดช<br>แดงที่         |          |
| าหัสยินยัง<br>ไส่งหั<br>รายกรที่คินแบ<br>รายที่  | รั <mark>รรัฐอาก</mark> อาการกับสองในรูปภาพ<br>พัมพ์อาการกับสองในรูปภาพ<br>คันกา ข<br>ชื่อเพีตรวจตอบพบ                                                                                                    | ศาล                                                                                        | คดี<br>ต่าที่                    | หมายเด <i>ช</i><br>แดงที่ |          |
| รหัสยินยัง<br>ไส่รหั<br>รายการก็คินแบ<br>รายที่  | รั <mark>รรัฐการ</mark><br>พิมพ์ออักษรทันสองในรูปภาพ<br>ศัมหา ข<br>ชื่อที่ตรราชตอบพบ                                                                                                    | กเล้า<br>ศาล ะ                                                                             | คดี:<br>ด่าที่                   | หมายเดช<br>แดงที่         |          |

(4.) ค้นหาประกาศเจ้าพนักงานพิทักษ์ทรัพย์

| <u>โล</u> ค้นหาประกาศเจ้าพนักงานพิทักษ์ทรัพย์                                                                                                    |  |
|----------------------------------------------------------------------------------------------------|--|
| ประเภทคลี & มะะนบ 🔍<br>ศาล การมีนธรรมแรง + 🔍<br>คลีแดง/<br>มี<br>คลีส่า/ปี /<br>โจหก์<br>ประกาศ รามประเทศ ไม่ระบุ<br>ประกาศ รามประเทศ ไม่ระบุ<br>มีระกาศ รามประเทศ ไม่ระบุ<br>มีระกาศ รามประเทศ ไม่ระบุ<br>มีระกาศ รามประเทศ ไม่ระบุ<br>มีระกาศ รามประเทศ ไม่ระบุ<br>มีระกาศ รามประเทศ โม่ระบุ |  |
|                                                                                                    |  |

\*\* การใช้งานแต่ละโปรแกรมเพียงแค่กรอกรายละเอียดลงไป แล้วทำการค้นหาข้อมูลจะแสดง ในรายการด้านล่าง\*\*

# แสดงสถานะเคลื่อนไหมของลูกหนี้รายเดือน

| ←) → Math Http://ledwebsite.led.go.th/ledweb/led/web/system                                                                         | stem/WEB3Q020Action.do?ind                                                                                                    | ex=0 🔎 🔻 🖒 📈 กรมบังคับคลี กร                                                                                                    | ะทรวงยุติธรรม                                                                                                    | ×                  |                      | 6100               |                 |
|----------------------------------------------------------------------------------------------------|----------------------------------------------------------------------------------------------------|----------------------------------------------------------------------------------------------------|----------------------------------------------------------------------------------------------------|--------------------|----------------------|--------------------|-----------------|
| ile Edit View Favorites Tools Help                                                                                                  |                                                                                                    |                                                                                                    |                                                                                                    |                    |                      | х                  | K 🔹 Convert 👻 🖺 |
| 뵭 💣 Suggested Sites 🔻 💣 Web Slice Gallery 🕶                                                                                         |                                                                                                    |                                                                                                    |                                                                                                    | 🟠 👻                | 🔊 • 🖃 🖶 •            | Page ▼ Safety ▼ To | ools 🕶 🔞 🖛 🧖    |
|                                                                                                    |                                                                                                    | สกิติผู้เข้าชมเดือน                                                                                                    | ŭ <b>114845</b>                                                                                                    | สกิติผู้เข้าชมท่   | าั้งหมด 9448076      | 00                 | HAR             |
|                                                                                                    | ดรมบังคับคดี เ                                                                                                    |                                                                                                    |                                                                                                    |                    | 📅 กลับหน้าหลั        |                    |                 |
|                                                                                                    | /                                                                                                    |                                                                                                    |                                                                                                    | Quốc               | autuantenne mani-    | KOK                |                 |
|                                                                                                    |                                                                                                    |                                                                                                    |                                                                                                    | Вани               | guanderaadup n ienee |                    |                 |
| • แสดงสถ                                                                                                    | านะความเคลื่อนไหวของลู                                                                                                    | กหนี้รายเดือน •                                                                                                    |                                                                                                    |                    |                      | 000                |                 |
|                                                                                                    | and the same second second                                                                                                    |                                                                                                    |                                                                                                    | 0                  |                      |                    |                 |
| นบายเหตุ ขอบูล                                                                                                    | น เมล เม หรถนา เม เชย เงยงพ เงกฎหมา                                                                                                    | D (N (NON) INGUNDANAU INA 14097 (IA 1204                                                                                                    | า เน่นเกษาอกครจหน                                                                                                    | 3                  |                      | 0000               |                 |
| ** ขณะนี้ กรมบังค                                                                                                    | งับคดีอยู่ระหว่างปรับปรุงฐานข้อมูลระบบ<br>เจ้นคดี                                                                                                    | แก่าสู่ระบบใหม่ อาจมีผลกระทบกับข้อมูลบางส่ว<br>เร็วในวันนี้ 1 ควาคม 2550 **                                                                                                    | น ระหว่างนี้ขอให้ท่าเ                                                                                                    | แตรวจสอบราชกิจจาน  | แบกษา                | 000                |                 |
| หงนหางกรมบง                                                                                                    | เคบคด จะพาการครวจสอบขอมูลแลวเส<br>วาม เดือน พอมเอออม 3563                                                                                                    | รรณวนท 1 ตุลาคม 2560 **                                                                                                    |                                                                                                    |                    |                      | 000                |                 |
| Тымаата-а                                                                                                    | 18 WER WERN WA 2002                                                                                                    |                                                                                                    | Sudatatori                                                                                                    | วันที่ตากสี่เรียว์ | Surfitius our Pai    | 2 0 0              |                 |
| Ń                                                                                                    | ชื่อ-สกุล                                                                                                    | บัตรประชาชน เลขคดีแดง                                                                                                    | หรัพย์เด็ดขาด                                                                                                    | จัดการมรดก         | ด้มละลาย             |                    |                 |
| 1 สากิญา ส                                                                                                    | อุณหะนันหน่ ที่ 1                                                                                                    | 3810100164037 a.1852/2562                                                                                                    | 01/05/2562                                                                                                    |                    |                      | 0 0                |                 |
| 2 ໂກວິກຍ໌ ສ                                                                                                    | รมบูรณ์ ที่ 1                                                                                                    | 3770400415761 a.1851/2562                                                                                                    | 01/05/2562                                                                                                    |                    |                      | 0                  |                 |
| 3 ฉัตร์ปวีณ์                                                                                                    | ( ดูณอเนกสิน ที่ 2                                                                                                    |                                                                                                    |                                                                                                    |                    |                      |                    |                 |
|                                                                                                    |                                                                                                    | 3110101285241 a.1850/2562                                                                                                    | 01/05/2562                                                                                                    |                    |                      |                    |                 |
| 4 ชัยพลอ                                                                                                    | ยพัฒนา ที่ 1                                                                                                    | 3110101285241 a.1850/2562<br>3119900691559 a.1850/2562                                                                                                    | 01/05/2562<br>01/05/2562                                                                                                    |                    |                      | 1                  |                 |
| 4 ชัยพลอง<br>5 บัญชา นั                                                                                                    | ยพัฒนา ที่ 1<br>นตะภักดิ์ ที่ 2                                                                                                    | 3110101285241 a.1850/2562<br>3119900691559 a.1850/2562<br>3480500523739 a.1853/2562                                                                                                    | 01/05/2562<br>01/05/2562<br>01/05/2562                                                                                                    |                    |                      |                    |                 |
| 4 ขัยพลอ.<br>5 บัญชานี<br>6 กรรณบว                                                                                                  | ยพัฒนา ที่ 1<br>่นตะภักดิ์ ที่ 2<br>รบุญเกิด ที่ 2                                                                                                    | 3110101285241 a.1850/2562<br>3119900691559 a.1850/2562<br>3480500523739 a.1853/2562<br>3770200251099 a.1851/2562                                                                                                    | 01/05/2562<br>01/05/2562<br>01/05/2562<br>01/05/2562                                                                                                   |                    |                      |                    |                 |
| 4 ขับ พลอ<br>5 มัญชา นั<br>6 กรรณบ<br>7 เมลิมศัก                                                                                    | ยพัฒนา ที่ 1<br>นตะภักดิ์ ที่ 2<br>ร บุญเกิด ที่ 2<br>ลิศรสวรรณ์ ที่ 1                                                                                                    | 3110101285241 a.1850/2562<br>3119900691559 a.1850/2562<br>3480500523739 a.1853/2562<br>3770200251099 a.1851/2562<br>3100200020424 a.1854/2562                                                                                                    | 01/05/2562<br>01/05/2562<br>01/05/2562<br>01/05/2562<br>01/05/2562                                                                                     |                    |                      |                    |                 |
| 4 ນັບ พลอ<br>5 ນິດູນາ ນີ<br>6 กรรณบว<br>7 ເລລີມອັກ<br>8 ອາກິນັ້ນ 1                                                                  | ยพัฒนา ที่ 1<br>นตะภักดี์ ที่ 2<br>ร บุญเกิด ที่ 2<br>ลิ์ศรสุวรรณ์ ที่ 1<br>เคาแบบ ที่ 1                                                                                                    | 3110101285241 a.1850/2562<br>3119900691559 a.1850/2562<br>3480500523739 a.1853/2562<br>3770200251099 a.1851/2562<br>3100200020424 a.1854/2562<br>3200700195559 a.1857/2562                                                                                                    | 01/05/2562<br>01/05/2562<br>01/05/2562<br>01/05/2562<br>01/05/2562<br>02/05/2562                                                                       |                    |                      |                    |                 |
| 4 ນັບ ທຄວ<br>5 ນັດຫຼາກ 1<br>6 กรรณบ2<br>7 ເດຄັນອີກ<br>8 ອຸກນັ້ນ 2<br>9 ລ້າງທີ່ 33                                                   | ยพัฒนา ที่ 1<br>นตะภักดิ์ ที่ 2<br>5 บุญเกิด ที่ 2<br>ดัศรสุรรณ์ ที่ 1<br>าดานนท์ ที่ 1<br>มะศิกดิ์ ที่ 2                                                                                           | 311010128241 a.1850/2562<br>3119900691559 a.1850/2562<br>340050523739 a.1853/2562<br>3770200251099 a.1851/2562<br>3100200020424 a.1854/2562<br>3200700195591 a.1857/2562<br>3259700110845 a.1862/2562                                                                                                    | 01/05/2562<br>01/05/2562<br>01/05/2562<br>01/05/2562<br>01/05/2562<br>02/05/2562<br>02/05/2562                                                         |                    |                      |                    |                 |
| 4 ชับงาคง<br>5 บัญหานั<br>6 กรรณมา<br>7 เสมได้ก<br>8 ดุกหับมา<br>9 วิทฟารี<br>10 สามาร                                              | ยพัฒนา ที่ 1<br>และอักส์ ที่ 2<br>ลิศรสุรรณ์ ที่ 1<br>มะกรณท์ ที่ 1<br>บะศิลด์ ที่ 2<br>ละกล้า ที่ 2                                                                                                | 311010128524 e.1850/2562<br>311900691559 e.1850/2562<br>3480500523739 e.1851/2562<br>37020025109 e.1851/2562<br>320070019559 e.1851/2562<br>320970011085 e.1862/2562<br>335970011085 e.1857/2562                                                                                                    | 01/05/2562<br>01/05/2562<br>01/05/2562<br>01/05/2562<br>01/05/2562<br>02/05/2562<br>02/05/2562<br>02/05/2562                                           |                    |                      |                    |                 |
| 4 ชี้ยาคล<br>5 มิญหา 1<br>6 กรรณมว<br>7 เฉนิมกั<br>8 สุภพับ 2<br>9 วิรุฟฟ วิริ<br>10 สุดชับ 2<br>11 สุดชับ 2                        | ยพัฒนา ที่ 1<br>โนตะภักดี ที่ 2<br>ดังสรรรรณ์ ที่ 1<br>มะกิดตั้ ที่ 1<br>ยะกิดตั้ ที่ 2<br>จากล้า ที่ 2<br>งานหนี่หนุ Landaa ล่าก๊อ ที่ 1                                                           | 311010285241 a.1850/2562<br>311990691559 a.1850/2562<br>348050523739 a.1853/2562<br>377020025109 a.1851/2562<br>3100200020424 a.1851/2562<br>320070015551 a.1857/2562<br>3259700110845 a.1857/2562<br>3350700112423 a.1858/2562<br>010555405551 a.1858/2562                                                                                                    | 01/05/2562<br>01/05/2562<br>01/05/2562<br>01/05/2562<br>01/05/2562<br>02/05/2562<br>02/05/2562<br>02/05/2562<br>02/05/2562                             |                    |                      |                    |                 |
| 4 ชับงาคง<br>5 มัญหา นั<br>6 กรรณมา<br>7 เหมือน<br>4 สุดภัย ม<br>9 รักฟารี<br>10 สุดชัย อา<br>11 มริษาา<br>12 มายตัว                | ยหัดมาที่ 1<br>แต่ม้ากลี้ ที่ 2<br>รบุญเกิด ที่ 2<br>ดัศรสุรรรณ์ ที่ 1<br>แต่กลักที่ 2<br>เสกลักที่ 2<br>เอยูเนียน แต่มีคิด จำกัด ที่ 1<br>เอียา ที่ 2                                              | 3110101285241 a.1850/2562<br>311900051559 a.1850/2562<br>3460500523739 a.1853/2562<br>3707200251099 a.1853/2562<br>310220024244 a.1854/2562<br>3256700110455 a.1854/2562<br>3355700112433 a.1858/2562<br>0105554065551 a.1859/2562<br>347070051434 a.1859/2562                                                                                                    | 01/05/2562<br>01/05/2562<br>01/05/2562<br>01/05/2562<br>02/05/2562<br>02/05/2562<br>02/05/2562<br>02/05/2562<br>02/05/2562                             |                    |                      |                    |                 |
| 4 นับ พออ<br>5 มัญชา นี<br>6 กรรณบา<br>7 เอลิมศัก<br>8 สุดขึ้น บา<br>9 ริภุษภ์ รีม<br>10 สุดขึ้น บา<br>11 มรีษัต 11<br>12 สมบุรณ์   | ยกัดมาที่ 1<br>และสภคส์ ที่ 2<br>รบุญเกิด ที่ 2<br>สัศรฐรรณฑ์ ที่ 1<br>ยะศึกด์ ที่ 2<br>เรลลำ ที่ 2<br>เหตุเป็นหนดสภคล์ จำกัด ที่ 1<br>เชิญเป็นหนดสภคล์ จำกัด ที่ 1<br>เชิญเป็นหนดสภคล์ จำกัด ที่ 1 | 3119101285241 a.1850/3502<br>31190002539 a.1850/3502<br>346050023739 a.1850/3502<br>370200201309 a.1851/3502<br>3100200020424 a.1851/3502<br>320070015551 a.1857/3502<br>3255700112423 a.1859/3502<br>010355405551 a.1859/3502<br>347100038039 a.1850/3502                                                                                                    | 01/05/2562<br>01/05/2562<br>01/05/2562<br>01/05/2562<br>01/05/2562<br>02/05/2562<br>02/05/2562<br>02/05/2562<br>02/05/2562<br>02/05/2562               |                    | v                    |                    |                 |
| 4 นับ พออ<br>5 มัญชา นี<br>6 การสนา<br>7 เอสัมศัก<br>8 สุดขึ้น มา<br>9 วิราทั่ง วิล<br>10 สุดขึ้น มา<br>11 มรีซ้าง 17<br>12 จะบุรณ์ | อก็สมา ที่ 1<br>เมละกักล์ ที่ 2<br>ร บุญาภิล ที่ 2<br>ส์ สะสรรรมณ์ ที่ 1<br>เอะกิลส์ ที่ 2<br>เอะกิลส์ ที่ 2<br>เอะกิลร์ ที่ 2<br>เอะกิลร์ ที่ 2                                                    | 3119101285241 a.1850/3502<br>31190005359 a.1850/3502<br>3460500523739 a.1850/3502<br>377020020149 a.1851/3502<br>310020000454 a.1851/3502<br>320070015951 a.1851/3502<br>3350700112433 a.1858/3502<br>01005350551 a.1859/3502<br>3471000380039 a.1860/3502                                                                                                    | 01/05/2562<br>01/05/2562<br>01/05/2562<br>01/05/2562<br>01/05/2562<br>02/05/2562<br>02/05/2562<br>02/05/2562<br>02/05/2562<br>02/05/2562<br>02/05/2562 |                    | ~                    |                    |                 |
| 4 tiù vao<br>5 silyen 3<br>6 rysau<br>7 todhañ<br>8 spribu 7<br>9 spriv 73<br>10 spribu 7<br>11 shriv 73<br>12 styren 7             | อาทัณกา ที่ 1<br>เมอะกักดี ที่ 2<br>รามอุบกิต ที่ 2<br>สัตรกรรณ์ ที่ 1<br>อะทัณท์ ที่ 2<br>เหยาะนั้น เหมือล จำกัด ที่ 1<br>เคริญโท ที่ 2<br>                                                        | 3110101285241 a.1850/2562<br>31190028559 a.1850/2562<br>370200251099 a.1853/2562<br>370200251099 a.1853/2562<br>31020004244 a.1854/2562<br>320070015551 a.1854/2562<br>3250700112423 a.1858/2562<br>0105554085551 a.1859/2562<br>374700058039 a.1869/2562<br>374700058039 a.1869/2562<br>374700058039 a.1869/2562<br>37470058039 a.1859/2562<br>37470058039 a.1859/2562<br>37470058039 a.1859/2562<br>37470058039 a.1859/2562<br>37470058039 a.1859/2562<br>37470058039 a.1859/2562<br>37470058039 a.1859/2562<br>37470058039 a.1859/2562<br>37470058039 a.1859/2562<br>37470058039 a.1859/2562<br>37470058039 a.1859/2562<br>37470058039 a.1859/2562<br>37470058039 a.1859/2562<br>37470058039 a.1859/2562<br>3749/3562<br>3749/3562<br>3749/356<br>3749/3562<br>3749/3562<br>3749/357<br>3749/356<br>3749/357<br>3749/357<br>3749/ | 01/05/2562<br>01/05/2562<br>01/05/2562<br>01/05/2562<br>01/05/2562<br>02/05/2562<br>02/05/2562<br>02/05/2562<br>02/05/2562<br>02/05/2562<br>02/05/2562 |                    |                      |                    |                 |

\*\*(สามารถดูข้อมูลลูกหนี้ย้อนหลัง3เดือน-ล่าสุด)\*\*